# Faculty Development Online – Magna Campus Courses – Using Blackboard Learn

## Accessing GVTC Learn

- Navigate to the <u>GVTC Learn<sup>1</sup></u> website and login with the provided credentials.
  - NOTE: Contact the college online coordinator to receive an account if needed.

| Ip and Resources                                                                                                    | Login Here                                                                                                   | Blackboard Maintenance Window                                                                                                    |
|----------------------------------------------------------------------------------------------------|----------------------------------------------------------------------------------------------------|----------------------------------------------------------------------------------------------------|
| wser Check<br>Ining Help<br>aving problems with Blackboard? Please leave us a<br>wessea and comeone will get back to you as soon as                                                                                                    | Charge Text See  You are not logad in Prese error you createrists and clock the Login buttor breve USENtaute | Regular Blackboard Maintenance Window:<br>Prisky Morning 200 - 600 AM Eastern Standard Time<br>Dia bibard podems weekly mandmanna and generally continues<br>to be evaluated enzymes: stone a structerum and reduit of the<br>wystern may be required, see should not plan on competing any<br>excessionates or assignments during this time. |
| ossible!                                                                                                    | PARKWORD                                                                                                    | Faculty Development Announcements                                                                                                    |
| ane" Email"                                                                                                    | Forget Year Password?                                                                                        | Magna Campus Online Modules                                                                                                    |
| and the second second sec |                                                                                                    | Directions for Magna Faculty Development Online (FDO)                                                                                                    |
|                                                                                                    |                                                                                                    | If you do NOT have an account to log in to<br>ovtolearn blackboard.com. contact your college POC/online                                                                                                    |
| our question*                                                                                                    | Sign in with third-party account +                                                                           | coordinator.                                                                                                    |
|                                                                                                    |                                                                                                    | If you do have a pytolearn blackboard com account you                                                                                                    |

### Getting Started (First Time Only)

First time users will need to self-enroll into the Magna Campus course.

1. Select the Faculty Development Self-Enroll link on the left side of the screen inside the Tools module.

| Tools                              |  |
|------------------------------------|--|
| Faculty Training                   |  |
| Faculty Development - Self Enroll  |  |
| Directions for FDO Self Enrollment |  |

2. Locate the **college** in the catalog list. In the first column, Course ID, point to the college ID and an options menu chevron will appear. **Select the chevron to open the menu**.

| Course ID                                | Course Name 🤝                                         |
|------------------------------------------|-------------------------------------------------------|
| 848_wiregrass_fco                        | Wiregrass Ga Online Faculty Development Training      |
| 826_westga_fdo 🔡 Options Menu: Course ID | West Ga Online Faculty Development Training           |
| Select <b>Enroll</b> from the menu.      |                                                       |
| Course ID                                | Course Name 🤝                                         |
| 848_wiregrass_fdo                        | Wiregrass Ga Online Faculty Development Training      |
| 826_westga_fdo Enroll                    | West Ga Online Faculty Development Training           |
| 837_southernregio                        | Southern Regional Online Faculty Development Training |

<sup>&</sup>lt;sup>1</sup> https://gvtclearn.blackboard.com

3.

#### 4. Enter the **college number** in the access code box (ex. Wiregrass is 848) and select the **Submit** button.

This course requires an enrollment access code from the instructor. Enter the enrollment access code and click Submit to enroll.

Access Code

Magna Campus

6.

Campus

5. A message will display that indicates **successful enrollment**. Select the **OK** button.

848

| Self Enrollm                                                        | ent                                                                                                    |
|---------------------------------------------------------------------|----------------------------------------------------------------------------------------------------|
| Action Successful:Suc<br>This starts the Mag<br>link to begin. Agre | cess: Enrollment in Wiregrass Ga Online Faculty Development Training (848 wiregrass fdo) as gytc faculty processed. Click OK to continue.<br>In a Campus course. Read the welcome message and then select the Magna Campus<br>e to the terms of use if prompted. |
| Magna Cam                                                           | pus                                                                                                    |

Users may select 20-Minute Modules courses or Magna Commons courses to begin a course. Certificates are available upon completion of the module. The college will determine the staff development credit received for each completed module.

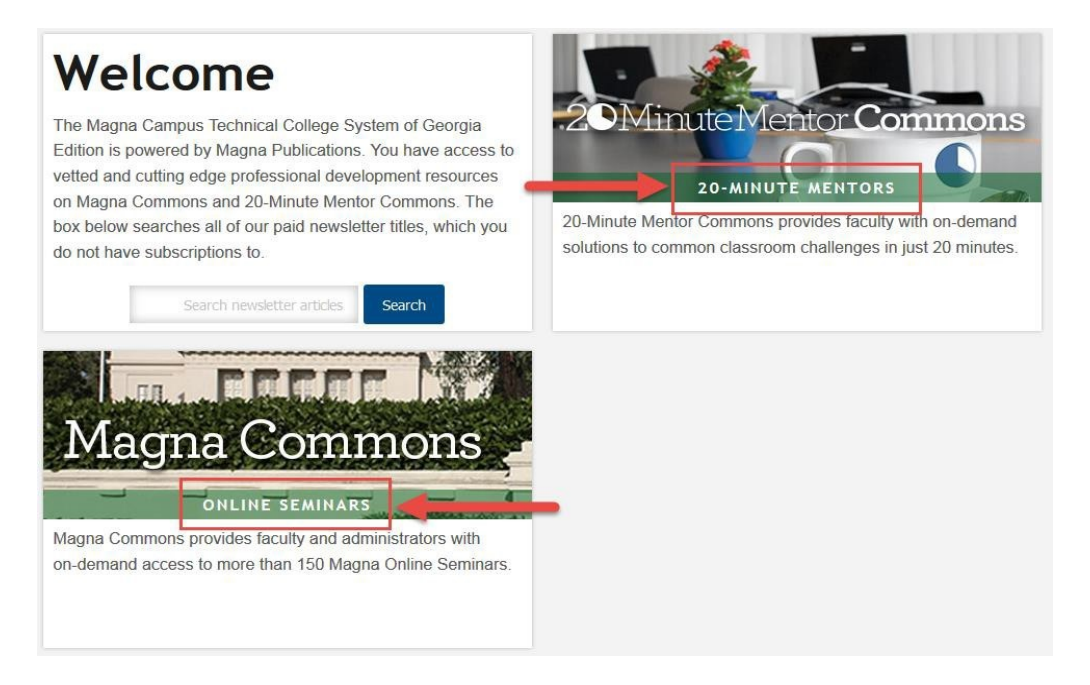

## Future Logins (After Self-Enrolling)

Future logins to Blackboard will display the Magna Campus on the Course List module.

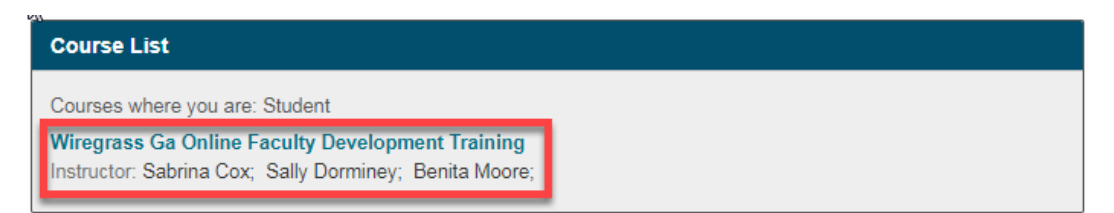